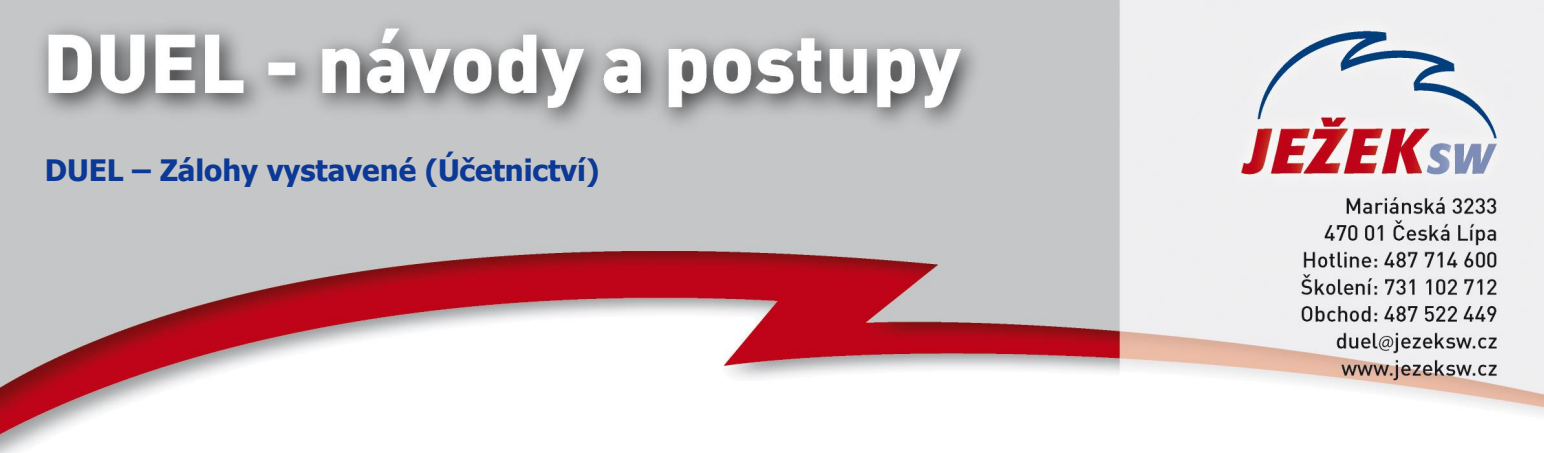

## DUEL – Zálohy vystavené (jsme v pozici dodavatele)

**1)** Zálohovou fakturu zaevidujeme do agendy ZaP s použitím dokladové řady "pv". Tento doklad se neúčtuje do účetního deníku – doklad je pouhým požadavkem pro provedení platby, nikoli dokladem účetním.

| Doklad         |                  |                  |                     | Tabulka DPH   | Datum DPH | Sk. DPH       | Datum UZP |
|----------------|------------------|------------------|---------------------|---------------|-----------|---------------|-----------|
| Vystavení:     | 10.1.2018        | Splatnost:       | 24.1.2018           |               |           |               |           |
| Doklad:        | pv               | 1                | 2018                |               | Bez danè  | 5 DPH         | Celkem    |
| Párovací znak: | pv1/2018         | Typ:             | Pohledávka          |               | 0,00      | 0,00          | 0,00      |
| Popis:         | proforma faktura |                  |                     |               | 0,00      | 0,00          | 0,00      |
| Druh účtování: |                  | Účtovat předpis: | v ÚD: Nelze         |               | 0,00      | 0,00          | 0,00      |
| Eirman         | dod1             | Dodavatal 1      |                     |               | 0,00      |               | 0,00      |
| Firma:         | 0001             | Dodavater i      |                     | Sk. mimo DPH: |           | Mimo DPH:     | 0,00      |
| Bankovni učet: |                  |                  |                     |               |           |               |           |
|                |                  | Upomína          | it a penalizovat: 🔽 |               |           | Celkem:       | 5 000,00  |
| Symboly        |                  | Měna             |                     | Členění       |           | Aktuální stav |           |
| Variabilní:    | 1                | Měna:            | Kč                  | Středisko:    |           | Přikázáno:    | 0,00      |
| Konstantní:    |                  | Kurz:            | 1                   | Výkon:        |           | Zbývá platit: | 5 000,00  |
| Další:         |                  | Množství v cizí: | 0,00                | Zakázka:      |           | V cizí měně:  | 0,00      |

**2)** Standardním způsobem zaúčtujeme přijatou platbu (například bankovním převodem). Tento doklad již bude evidován v účetním deníku.

| Doklad            |                         |              |           |      | Tabulka     | DPH       | Datum DPH | Sk. DPH           | Datum UZP          |  |  |
|-------------------|-------------------------|--------------|-----------|------|-------------|-----------|-----------|-------------------|--------------------|--|--|
| Datum:            | 12.1.2018               | 2            |           |      |             |           |           |                   |                    |  |  |
| Doklad 1:         | b                       |              | 1 2018    |      |             |           | Bez dane  | E DPH             | Celkem             |  |  |
| Doklad 2:         | pv                      |              | 1 2018    |      |             |           | 0,00      | 0,00              | 0,00               |  |  |
| Párovací znak:    | pv1/2018                |              |           |      |             |           | 0,00      | 0,00              | 0,00               |  |  |
| Popis:            |                         | _            |           |      |             |           | 0,00      | 0,00              | 0,00               |  |  |
| Drub účtování:    |                         |              |           |      |             |           | 0,00      |                   | 0,00               |  |  |
| Eine ei           | de d1                   | De devetel 1 |           |      | Sk. n       | nimo DPH: |           | Mimo DPH:         | 0,00               |  |  |
| Firma:            | Firma: dod1 Dodavatel 1 |              |           |      |             |           |           |                   |                    |  |  |
|                   |                         |              |           |      | Celkem: 500 |           |           |                   |                    |  |  |
| Symboly           |                         | Měna         |           |      |             |           |           | Zbývá rozúčtovat: | 0,00               |  |  |
| Variabilní:       | 1                       | Mě           | ina: Kč   |      |             |           |           | -                 |                    |  |  |
| Další:            |                         | K            | urz:      | 1    |             |           |           |                   |                    |  |  |
|                   |                         | Množství v o | cizí:     | 0,00 |             |           |           | (                 | <u>R</u> ozúčtovat |  |  |
| 1. Rozúčtování 2. | . RPDP 3. Poznán        | nka          |           |      |             |           |           |                   |                    |  |  |
| 🗐 Účet MD         | Účet D                  | Částka       | Středisko | V    | /kon        | Zakázk    | a         | Popis souvztažno  | osti               |  |  |
| ▶ 221             | 324100                  | 5 000,00     |           |      |             |           |           |                   |                    |  |  |

**3)** Odběrateli zašleme daňový doklad na přijatou platbu. Daňový doklad na platbu zaevidujeme do agendy ZaP s použitím dokladové řady "zv" a druhem účtování "DZFV".

| Doklad         |                  |                  |                     | Tabulka DPH   | Datum DPH | Sk. DPH       | Datum UZP |
|----------------|------------------|------------------|---------------------|---------------|-----------|---------------|-----------|
| Vystavení:     | 12.1.2018        | Splatnost:       | 26.1.2018           |               | 12.1.2018 | U             | 10.1.2018 |
| Doklad:        | zv               | 1                | 2018                |               | Bez dané  | DPH           | Celkem    |
| Párovací znak: | zv1/2018         | Тур:             | Pohledávka          | 21%           | 4 132,00  | 868,00        | 5 000,00  |
| Popis:         | Daňový doklad na | platbu           |                     | 15%           | 0,00      | 0,00          | 0,00      |
| Drub účtování: | DZEV             | Účtovat přednis: | V v ÚD: Ne          | 10%           | 0,00      | 0,00          | 0,00      |
| Eirman         | ded1             | Dedavatel 1      |                     | 0%            | 0,00      |               | 5 000,00  |
| nima:          | 4041             | Dodavater i      |                     | Sk. mimo DPH: |           | Mimo DPH:     | 0,00      |
| Bankovni účet: |                  |                  |                     |               |           |               |           |
|                |                  | Upomína          | it a penalizovat: 🔽 |               |           | Celkem:       | 5 000,00  |
| Symboly        |                  | Měna             |                     | Členění       |           | Aktuální stav |           |
| Variabilní:    | 1                | Měna:            | Kč                  | Středisko:    |           | Přikázáno:    | 0,00      |
| Konstantní:    |                  | Kurz:            | 1                   | Výkon:        |           | Zbývá platit: | 5 000,00  |
| Další:         |                  | Množství v cizí: | 0,00                | Zakázka:      |           | V cizí měně:  | 0,00      |

4) Doklad běžným způsobem zaúčtujeme do účetního deníku.

| Doklad            |                 |              |           |      | Tabulka | DPH       | Datum DPH | Sk. DPH           | Datum UZP          |
|-------------------|-----------------|--------------|-----------|------|---------|-----------|-----------|-------------------|--------------------|
| Datum:            | 12.1.2018       |              |           |      |         |           | 12.1.2018 | U                 | 10.1.2018          |
| Doklad 1:         | zv              |              | 1 2018    |      |         |           | Bez danê  | DPH               | Celkem             |
| Doklad 2:         |                 |              | 0         |      |         | 21%       | 4 132,00  | 868,00            | 5 000,00           |
| Párovací znak:    | zv1/2018        |              |           |      |         | 15%       | 0,00      | 0,00              | 0,00               |
| Popis:            | Daňový doklad n | a platbu     |           |      |         | 10%       | 0,00      | 0,00              | 0,00               |
| Druh účtování:    | DZEV            |              |           |      |         | 0%        | 0,00      |                   | 5 000,00           |
| Firma             | dod1            | Dodavatel 1  |           |      | Sk. m   | nimo DPH: |           | Mimo DPH:         | 0,00               |
| Codavater 1       |                 |              |           |      |         |           |           | <b>C</b> 11       | 5 000 00           |
|                   |                 |              |           |      |         |           |           | Celkem:           | 5 000,00           |
| Symboly           |                 | Měna         |           |      | 1       |           |           | Zbývá rozúčtovat: | 0,00               |
| Variabilní:       | 1               | Mě           | na: Kč    |      |         |           |           |                   |                    |
| Další:            |                 | K            | urz:      | 1    |         |           |           | (                 |                    |
|                   |                 | Množství v o | izí:      | 0,00 |         |           |           |                   | <u>R</u> ozúčtovat |
|                   |                 |              |           |      | -       |           |           |                   |                    |
| 1. Rozúčtování 2. | RPDP 3. Poznán  | nka          |           |      |         |           |           |                   |                    |
| 🖀 Účet MD         | Účet D          | Částka       | Středisko | Vý   | ýkon 🛛  | Zakázk    | a         | Popis souvztažno  | osti               |
| 311               | 324200          | 4 132,00     |           |      |         |           |           |                   |                    |
| ▶ 311             | 343             | 868,00       |           |      |         |           |           |                   |                    |

**5)** Daňový doklad proúčtujeme s platbou. V seznamu ZaP se kurzorem postavíme na daňový doklad na platbu (v našem příkladu na zv1/2018) a zvolíme operaci Zálohy (Ctrl+6). Nyní se nám nabídnou zálohové platby vhodné pro spárování – požadovaný doklad platby označíme a zvolíme tlačítko Pokračovat. Program automaticky vygeneruje interní doklad o proúčtování – s prázdnou tabulkou DPH a zaúčtováním 324100/311.

| Doklad                                                                       |                                         |                                                                                 |                                 |                 | Tabulka D | PH                | Datum DPH | Sk. DPH                                                           | Datum UZP                                      |
|------------------------------------------------------------------------------|-----------------------------------------|---------------------------------------------------------------------------------|---------------------------------|-----------------|-----------|-------------------|-----------|-------------------------------------------------------------------|------------------------------------------------|
| Datum:                                                                       | 19.1.2018                               | ]                                                                               |                                 |                 |           |                   |           |                                                                   |                                                |
| Doklad 1:                                                                    | u                                       |                                                                                 | 1 2018                          |                 |           |                   | Bez danè  | DPH                                                               | Celkem                                         |
| Doklad 2:                                                                    | zv                                      |                                                                                 | 1 2018                          |                 |           |                   | 0,00      | 0,00                                                              | 0,00                                           |
| Párovací znak:                                                               | zv1/2018                                |                                                                                 |                                 |                 |           |                   | 0,00      | 0,00                                                              | 0,00                                           |
| Popis:                                                                       | Zúčtování zálohy                        | b1/2018,pv1/2018                                                                |                                 |                 |           |                   | 0,00      | 0,00                                                              | 0,00                                           |
| Druh účtování:                                                               |                                         | ]                                                                               |                                 |                 |           |                   | 0,00      |                                                                   | 0,00                                           |
| Firma                                                                        | dod1                                    | Dodavatel 1                                                                     |                                 |                 | Sk. mi    | mo DPH:           |           | Mimo DPH:                                                         | 0,00                                           |
|                                                                              |                                         |                                                                                 |                                 |                 |           |                   |           | Celkem:                                                           | 5 000,00                                       |
| Symboly                                                                      |                                         | Měna                                                                            |                                 |                 |           |                   |           | Zbývá rozúčtovat:                                                 | 0,00                                           |
| Variabilní:                                                                  |                                         | Měn                                                                             | a: Kč                           |                 |           |                   |           |                                                                   |                                                |
| Další:                                                                       |                                         | Kur                                                                             | z:                              | 1               |           |                   |           | ,                                                                 |                                                |
|                                                                              |                                         | Množství v ciz                                                                  | zí:                             | 0,00            |           |                   |           | (                                                                 | <u>R</u> ozúčtovat                             |
|                                                                              |                                         |                                                                                 |                                 |                 |           |                   |           |                                                                   |                                                |
| 1. Rozúčtování 2.                                                            | RPDP 3. Poznám                          | ka                                                                              |                                 |                 |           |                   |           |                                                                   |                                                |
| 🖀 Účet MD                                                                    | Účet D                                  | Částka                                                                          | Středisko                       | Vý              | kon       | Zakázk            | a         | Popis souvztažn                                                   | osti                                           |
| 324100                                                                       | 311                                     | 5 000,00                                                                        |                                 |                 |           |                   |           |                                                                   |                                                |
| Symboly<br>Variabilní:<br>Další:<br>1. Rozúčtování 2.<br>Účet MD<br>J 324100 | dod1<br>RPDP 3. Poznám<br>Účet D<br>311 | Dodavatel 1<br>Měna<br>Měn<br>Kur<br>Množství v cia<br>Ka<br>Částka<br>5 000,00 | a: Kč<br>z:<br>zí:<br>Středisko | 1<br>0,00<br>Vý | /kon      | mo DPH:<br>Zakázk | a         | Mimo DPH:<br>Celkem:<br>Zbývá rozúčtovat:<br>(<br>Popis souvztažn | 0,<br>5 000,<br>0,<br><u><b>H</b>ozúčtovat</u> |

6) Odběrateli zašleme konečnou (finální) fakturu. Doklad pořídíme zcela běžným způsobem jak do agendy ZaP, tak do účetního deníku. Tabulka DPH bude obsahovat POUZE doplatek či nedoplatek faktury (případně bude nulová, pokud byla zálohou uhrazena celá) a v údaji Mimo DPH použijeme typ "ZZZ" a částku základu daně dle daňového dokladu o platbě.

| Závazky a poh  | ledávky - 19.1.20 | 18-fv1/2018-Pro  | dej zboží           |               |           |               |           |
|----------------|-------------------|------------------|---------------------|---------------|-----------|---------------|-----------|
| Doklad         | Doklad            |                  |                     |               | Datum DPH | Sk. DPH       | Datum UZP |
| Vystavení:     | 19.1.2018         | Splatnost:       | Splatnost: 2.2.2018 |               | 19.1.2018 | U             | 10.1.2018 |
| Doklad:        | fv                | 1                | 2018                |               | Bez danè  | E DPH         | Celkem    |
| Párovací znak: | fv1/2018          | Тур:             | Pohledávka          | 21%           | 0,00      | 0,00          | 0,00      |
| Popis:         | Prodei zboží      |                  |                     | 15%           | 0,00      | 0,00          | 0,00      |
| Drub účtování: | P7                | Účtovat předpis: | √ v ÚD: Ne          | 10%           | 0,00      | 0,00          | 0,00      |
| Firmer         | 1 <u>2</u>        | Dedevetal 1      | - + ob. ne          | 0%            | 0,00      | 0,00          |           |
| Firma:         | 0001              | Dodavatel I      |                     | Sk. mimo DPH: | ZZZ       | Mimo DPH:     | 4 132,00  |
| Bankovní účet: |                   |                  |                     |               |           |               |           |
|                |                   | Upomína          | t a penalizovat: 🔽  |               |           | Celkem:       | 0,00      |
| Symboly        |                   | Měna             |                     | Členění       |           | Aktuální stav |           |
| Variabilní:    | 1                 | Měna:            | Kč                  | Středisko:    |           | Přikázáno:    | 0,00      |
| Konstantní:    |                   | Kurz:            | 1                   | Výkon:        |           | Zbývá platit: | 0,00      |
| Další:         |                   | Množství v cizí: | 0,00                | Zakázka:      |           | V cizí měně:  | 0,00      |

| Doklad            |                |              |           |      | Tabulka DPH | [     | Datum DPH    | Sk. DPH           | Datum UZP          |
|-------------------|----------------|--------------|-----------|------|-------------|-------|--------------|-------------------|--------------------|
| Datum:            | 19.1.2018      |              |           |      |             |       | 19.1.2018    | U                 | 10.1.2018          |
| Doklad 1:         | fv             |              | 1 2018    |      |             |       | Bez danê     | DPH               | Celkem             |
| Doklad 2:         |                |              | 0         |      | 1           | 21%   | 0,00         | 0,00              | 0,00               |
| Párovací znak:    | fv1/2018       |              |           |      |             | 15%   | 0,00         | 0,00              | 0,00               |
| Popis:            | Prodej zboží   | 1            |           |      |             | 10%   | 0,00         | 0,00              | 0,00               |
| Druh účtování:    | PZ             | ]            |           |      |             | 0%    | 0,00         |                   | 0,00               |
| Firma             | dod1           | Dodavatel 1  |           |      | Sk. mimo D  | PH:   | ZZZ          | Mimo DPH:         | 4 132,00           |
|                   | dour           | Douardeer    |           |      |             |       |              | Colleanu          | 0.00               |
|                   |                |              |           |      |             |       |              | Ceikein:          | 0,00               |
| Symboly           |                | Měna         |           |      | 1           |       |              | Zbývá rozúčtovat: | 0,00               |
| Variabilní:       | 1              | Mě           | na: Kč    |      |             |       |              |                   |                    |
| Další:            |                | Ku           | Irz:      | 1    |             |       |              | (                 |                    |
|                   |                | Množství v c | izí:      | 0,00 |             |       |              | l                 | <u>R</u> ozúčtovat |
| 1. Rozúčtování 2. | RPDP 3. Poznám | ka           |           |      |             |       |              |                   |                    |
| 🖀 Účet MD         | Účet D         | Částka       | Středisko | Vj   | ikon Zal    | kázka | 3            | Popis souvztažno  | osti               |
| ▶ 311             | 604            | 0,00         |           |      |             |       |              |                   |                    |
| 311               | 604            | 4 132,00     |           |      |             |       | základy zdan | ěných záloh       |                    |

**7)** Konečnou fakturu proúčtujeme s daňovým dokladem. V seznamu ZaP se kurzorem postavíme na konečnou fakturu (v našem příkladu na fv1/2018) a zvolíme operaci Zálohy (Ctrl+6). Nyní se nám nabídnou doklady vhodné pro spárování – požadovaný doklad daňového dokladu označíme a zvolíme tlačítko Pokračovat. Program automaticky vygeneruje interní doklad o proúčtování – s prázdnou tabulkou DPH a zaúčtováním 311/324200 zápornou hodnotou.

| Doklad            |                          |              |           |      | Tabulka | DPH      | Datum | n DPH    | Sk. DPH           | Datum UZP          |
|-------------------|--------------------------|--------------|-----------|------|---------|----------|-------|----------|-------------------|--------------------|
| Datum:            | 19.1.2018                |              |           |      |         |          |       |          |                   |                    |
| Doklad 1:         | u                        |              | 2 2018    |      |         |          |       | Bez daně | DPH               | Celkem             |
| Doklad 2:         |                          |              | 0         |      |         |          |       | 0,00     | 0,00              | 0,00               |
| Párovací znak:    | fv1/2018                 |              |           |      |         |          |       | 0,00     | 0,00              | 0,00               |
| Popis:            | Zúčtování záloh          | v zv1/2018.  |           |      |         |          |       | 0,00     | 0,00              | 0,00               |
| Drub účtování:    |                          |              |           |      |         |          |       | 0,00     |                   | 0,00               |
| Eirman            | dod1                     | Dodavatel 1  |           |      | Sk. r   | nimo DPH | :     |          | Mimo DPH:         | 0,00               |
| rirma:            | Firma: dod I Dodavatel I |              |           |      |         |          |       |          |                   |                    |
|                   |                          |              |           |      | Celkem: |          |       |          |                   |                    |
| Symboly           |                          | Měna         |           |      |         |          |       | :        | Zbývá rozúčtovat: | 0,00               |
| Variabilní:       |                          | Mě           | na: Kč    |      |         |          |       |          | -                 |                    |
| Další:            |                          | K            | urz:      | 1    |         |          |       |          |                   |                    |
|                   |                          | Množství v o | cizí:     | 0,00 |         |          |       |          |                   | <u>R</u> ozúčtovat |
|                   |                          |              |           |      |         |          |       |          |                   |                    |
| 1. Rozúčtování 2. | . RPDP 3. Pozná          | mka          |           |      |         |          |       |          |                   |                    |
| 🖆 Účet MD         | Účet D                   | Částka       | Středisko | Vý   | kon     | Zakáz    | ka    |          | Popis souvztažno  | osti               |
| ▶ 311             | 324200                   | -4 132,00    |           |      |         |          |       |          |                   |                    |

8) Pokud byl na faktuře přeplatek či nedoplatek, provedeme úhradu dle obvyklých zvyklostí.